# Viavi T-BERD 5800 CPRI Testing Guide with ALU BBU Emulation

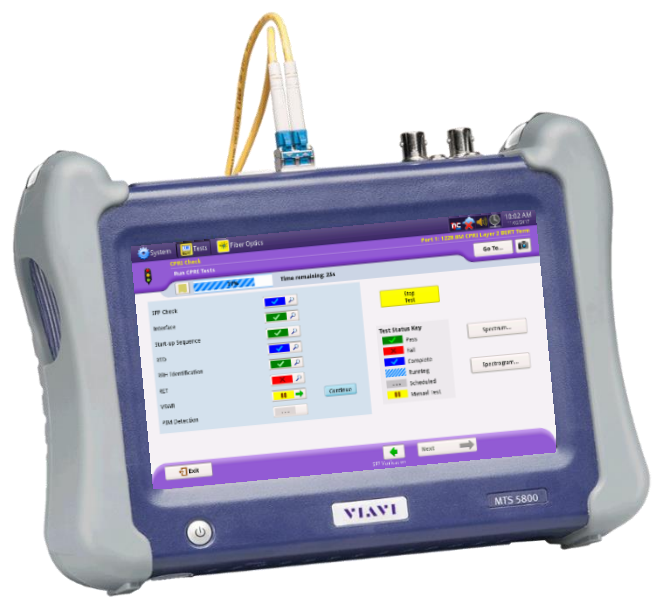

# Version 4 January 2018

Firmware 26.0.0.6c1973b or Later REQUIRED

## Scope

This document describes Common Public Radio Interface (CPRI) testing procedures. This document is intended to be a method of procedure (MOP) for configuring CPRI test setups, running tests, analyzing results, and creating reports with the Viavi T-BERD 5800v2. This document is not intended to be a user guide. This MOP should be used in conjunction with T-BERD User's Guides for detailed explanation of all testing options.

This document describes three test applications for the CPRI Check test: Verifying provisioning and operation of CPRI Radio Equipment such as a Remote Radio Unit (RRU) unit

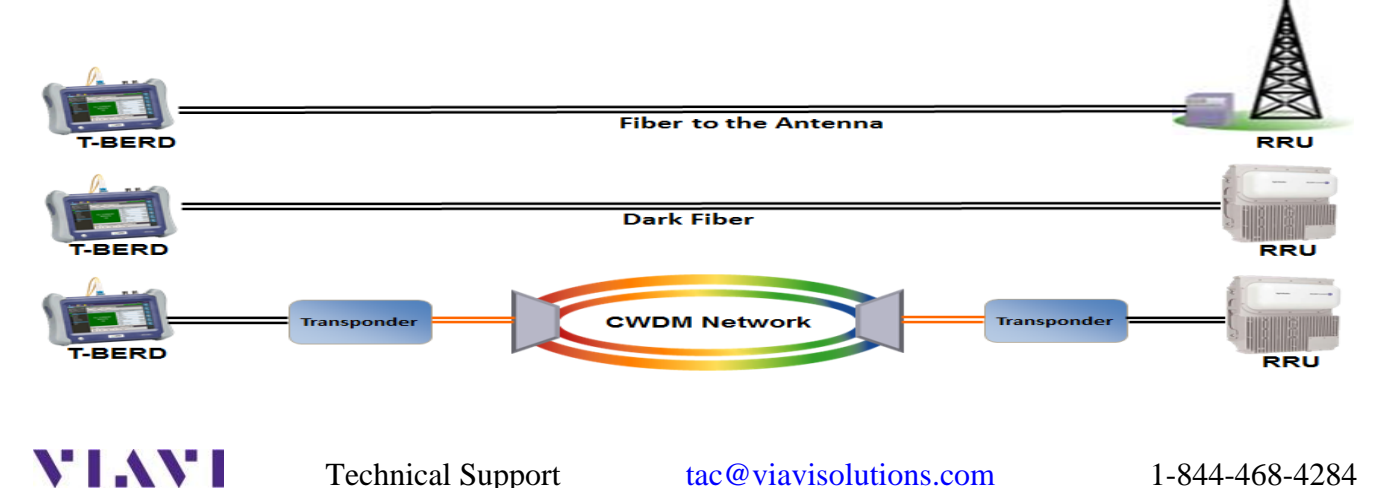

# 1. Optical Time Domain Reflectometry (OTDR)

An OTDR sends thousands of very short pulses of light at designated wavelengths into the fiber under test. It detects the amplitude and time delay of both the scattering and the reflection of the light as it returns to the same interface. Through computations, an OTDR builds a picture of the loss characteristics of the fiber throughout its path. It then asserts the location and nature of events such as splices, bends, breaks, connectors and the fiber end. It also provides the aggregate loss of the fiber from start to end.

An Insertion Loss test can tell you if a fiber run is performing acceptably. If it fails your threshold, you do not know where the problem or problems are. An OTDR will tell you each and every contributor to the losses incurred in the fiber system. Thresholds can be set not just for total loss (dB) but for each contributing element.

Follow this procedure to set up a T-BERD 5800 to run the Optical Time Domain Reflectometer (OTDR). The picture below is of a TBERD 5800v2 with a Single Mode OTDR module attached. The post of the OTDR module is covered with a green dust protector indicating that an Angled Physical Contact (APC) connector is used on the port.

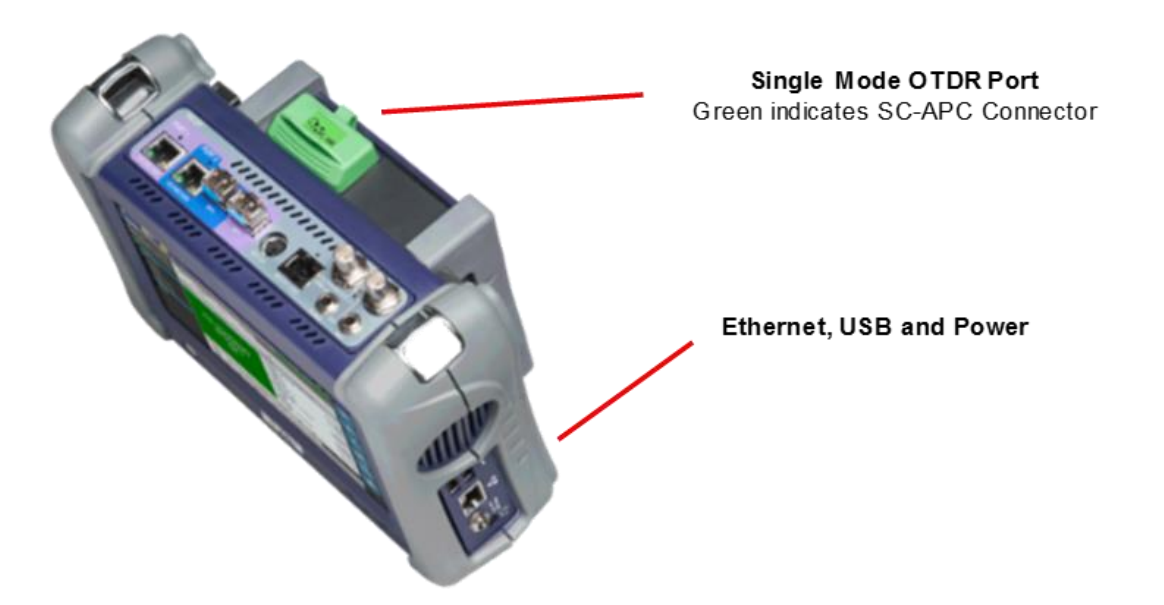

USEFUL INFORMATION: It is important to know the fiber distance from the BBU connection to the RRU connection. This is typically the length of the hybrid plus any jumpers. These parts are typically purchased at some standard length. When you run the OTDR test, you want to see the Test Set declare "End of Fiber" at a distance that correlates to the "as built" information for the system under test. A declaration of "End of Fiber" before that length indicates a connection is still open or there is a fiber break.

### 1.1 Test Setup

| Step Action    | Details           |                                      |                |
|----------------|-------------------|--------------------------------------|----------------|
| 1. Power On    | Press and hold    | the ON/OFF button to turn on the T   | -BERD 5800v2.  |
| 2. Select Test | Select the Fiber  | Optics Tab Fiber Optics at the top o | of the screen  |
| VIAVI          | Technical Support | tac@viavisolutions.com               | 1-844-468-4284 |

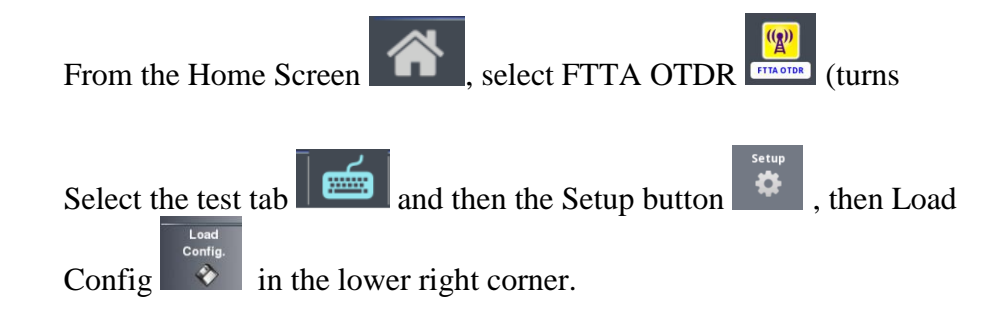

# Select FTTA\_RRU\_ConstrLoop.SM-OTDR and Load as FTTA Config

| 🧕 System    | 🛄 Tests 😽    | Fiber Optics                 |                                                                                                 | nc 🧇 🌒 🖥        | 11:02 AM        |
|-------------|--------------|------------------------------|-------------------------------------------------------------------------------------------------|-----------------|-----------------|
| 🏩 FTTA OTDR |              | Laser: /<br>Save M<br>FTTA_F | ALL Acq: MAN Time: 20<br>ode: FPDF Fiber Num:1 Auto Store: YES<br>RRU_ConstrLoop.SM-OTDR.fo_cfg |                 |                 |
| Start/      |              | En FTTA                      | 9 Files - 0 Directories                                                                         | Date            |                 |
| Stop        | Real-time    | ⊞ <b></b> ETTH               | FTTA_RRU_ConstrLoop.SM-OTDR                                                                     | 07/24/17 04:19a |                 |
| Testing     | File         | igenio<br>⊕_job-manager      | FTFA_RRU_Maintenance.SM-OTDR                                                                    | 07/24/17 04:19a |                 |
|             |              | ⊞ <b>E</b> scope             | FTTAEXT_DAS_Indoor.SM-OTDR                                                                      | 07/24/17 04:19a |                 |
| ~           | Setup        | ⊞ StrataSync                 | FTTAEXT_DAS_Maint.SM-OTDR                                                                       | 07/24/17 04:19a | Load as         |
|             | •            |                              | FTTAEXT_DAS_Outdoor.SM-OTDR                                                                     | 07/24/17 04:19a | FTTA<br>Config. |
|             | –<br>Results |                              | STTAEXT_Penthouse_Construction.SM-OTDR                                                          | 07/24/17 04:19a |                 |
| ~           | $\sim$       |                              | STTAEXT_Penthouse_Maintenance.SM-OTDR                                                           | 07/24/17 04:19a |                 |
|             |              |                              | FTTAEXT_Tenant_Construction.SM-OTDR                                                             | 07/24/17 04:19a |                 |
| Enter       |              |                              | FTTAEXT_Tenant_Maintenance.SM-OTDR                                                              | 07/24/17 04:19a |                 |
|             |              | <                            |                                                                                                 |                 | Exit            |
|             |              | ® SM-OTDR                    |                                                                                                 |                 |                 |

- 3. Clean & Inspect (IBYC) Ensure all test jumpers, the hybrid cable and the OTDR port are clean using a Fiber Inspection probe and cleaning supplies. The technician at the tower top should do the same with all connections including the loopback cable.
- 4. Ensure continuity The VFL Continuity test should have been completed earlier and the 10meter loopback fiber left in place at the tower top.
- 5. Connect Connect the 10 meter SC-APC to LC-PC launch cable from the TB5800 OTDR port to the fiber pair under test using a duplex LC coupler. Also connect a 10-meter "receive cable" to the other port on the duplex coupler. This receive or run out cable will give the OTDR visibility to the last connection that will part of the system. Optionally, place a nonreflective terminator at the end of the receive cable. If you do not have such, just make sure that the end of the fiber will be pointed safely away so that there is no chance that the laser light could reach anyone's eyes either directly or by reflecting off a surface.

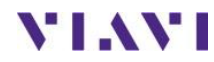

Yellow)

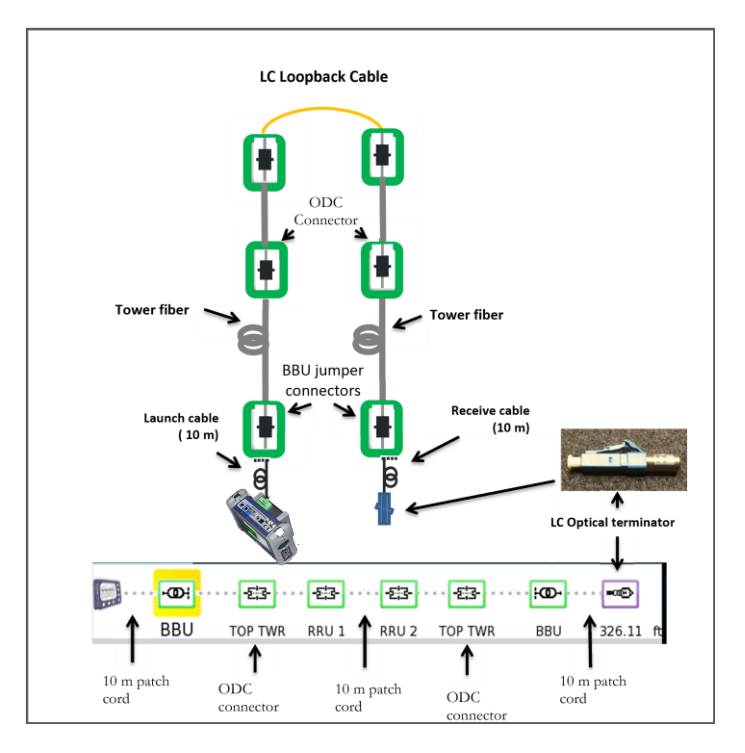

The schematic on the left shows the path up and down the tower independently, but the up/down paths are really the 2 fibers in a fiber pair with the connectors aligned side by side.

### 6. Run the Test Touch the **Start/Stop** green button

The OTDR will take about 45 seconds to run a test at 1310 nm and another at 1550 nm.

7. Interpretation Much like a sweep test on coaxial cable, the OTDR is looking for reflective events along the path. It also detects Raleigh scattering along the entire fiber which allows it to detect non-reflective events as well. It presents the results in a graph and in a graphical form. Each connector as well as the end of the fiber will be detected. Bends or kinks in the fiber will show up as well. A broken or cut will be declared as "End of Fiber". Any events that exceed the thresholds should be investigated. An "End of Fiber" that is clearly short of the "as built" records for this site is actually a broken fiber that needs to be swapped or replaced. Below is an example of a traditional Trace View. Each event is a peak on the graph. Events that surpass a threshold will have RED values in the table below.

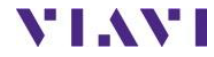

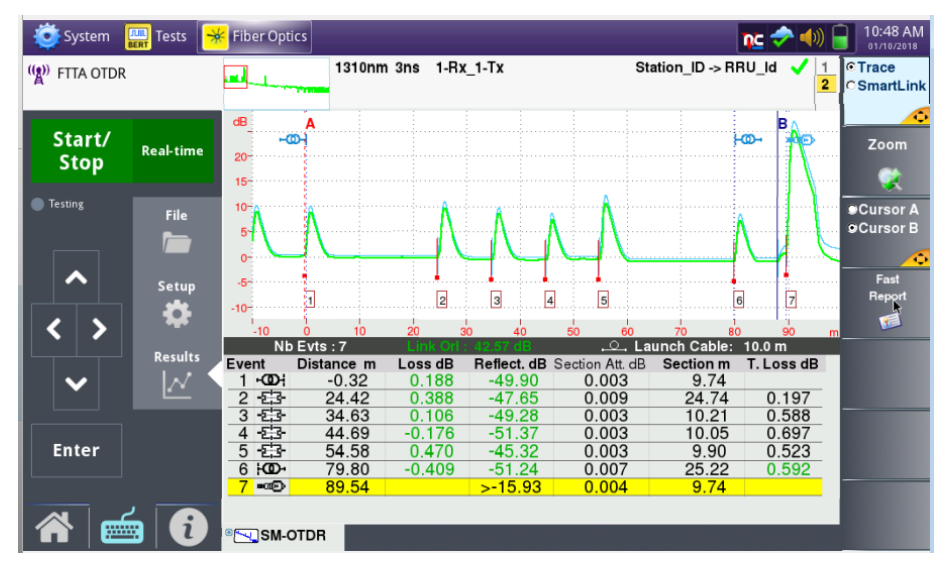

The screen shot below is the same test result, but presented in a graphical form instead of the traditional "trace" view.

| System 🎆 Tes            | sts 🛛 😽 Fiber Op | tics                                   |                                  |                                                |                                     | r <u>r</u> c 🧇 🐠 [                        | 10:53 AM<br>01/10/2018                                            |
|-------------------------|------------------|----------------------------------------|----------------------------------|------------------------------------------------|-------------------------------------|-------------------------------------------|-------------------------------------------------------------------|
| ((아)) FTTA OTDR         | on-Test-         | M_Laser                                | 3ns 1-Rx_1-                      | Tx                                             | Statio                              | n_ID->RRU_Id ✓                            | ●Trace                                                            |
| [편집] Sample-Constructio |                  | 4146 QUA                               | D 16cm 20.0s                     | S                                              | 01/1                                | 0/2018 10:46am                            | ●Sm&rtLink                                                        |
| Start/                  | 9.73             | 24.89                                  | 10.21 10.0                       | 5 9.89                                         | 25.05 8                             | 30 1.60                                   | Event                                                             |
| Stop                    | time             | -000                                   | - 도금- · · ·                      | - <b>E</b>                                     |                                     | • €;;;; • • • • • • • • • • • • • • • •   | View                                                              |
| Testing                 |                  | Laser L<br>nm<br>110 (3ns)<br>50 (3ns) | ink Loss<br>dB<br>0.592<br>0.623 | Link Table<br>Link Orl<br>dB<br>42.57<br>42.74 | Fiber Length<br>m<br>79.80<br>79.77 | Propagation Delay<br>us<br>0.391<br>0.391 | Results<br>Table<br>Fast<br>Report<br>Cast<br>Report<br>Diagnosis |

Values in black are unjudged results

Values in Green have been assessed against a threshold and they Pass

Values in Red (none shown) have been assessed against a threshold and they failed. Investigate any values in red. If it is a connector, re-inspect and clean if necessary and re-run the test.

Note the symmetry in the Trace View. There is 10 meters of launch and receive cable at the 2 ends. The Hybrid cable was 25 Meters long. The jumper from the end of the Hybrid to the RRU was 10 meters. The loopback cable that loops the end of the RRU jumper is also 10 meters. Every successful test should look similar to this one. The main differences might be that the Hybrid and/or RRU jumper is different from the previous.

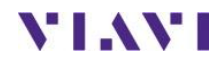

Technical Support

## 2. Verifying provisioning of an RRU with RF over CPRI Spectrum Analysis

Follow this procedure to set up a T-BERD and test a CPRI link and RRU, and perform RF over CPRI Spectrum Analysis for PIM detection and Diversity Imbalance. The test may be run on dark fiber or through Layer 1 network elements such as transponders and multiplexors. The CPRI Radio Equipment should be installed at the far end on the link before testing.

Note: This is a dual port application. Port 1 is used by default

| Step Action        | Details                                                                                                    |
|--------------------|----------------------------------------------------------------------------------------------------|
| 1. Power On        | Press the ON/OFF button to turn on the T-BERD.                                                                                                    |
| 2. Insert SFP      | Insert an SFP or SFP+ that supports the Wavelength, CPRI rate and range of the line under test into the T-BERD 5800v2's Port 1 SFP+ slot.                                               |
|                    | Note: All SFPs do not support CPRI. Use a Viavi approved CPRI SFP (see Appendix A) or one approved by your CPRI network equipment manufacturer.                                         |
| 3. Clean & Inspect | Ensure that fiber and connectors are clean using a Fiber Inspection probe.                                                                                                    |
| 4. Connect         | Connect the SFP or SFP+ to the CPRI port under test using yellow Single Mode Fiber jumper cables (LC-LC). You may need to attenuate the signals if you are using a long range SFP/SFP+. |

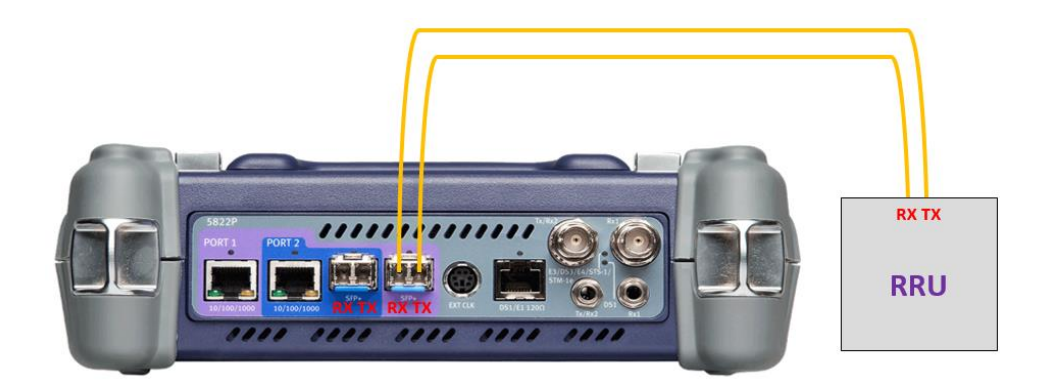

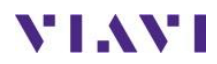

5. Test Menu

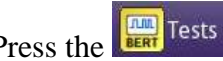

Press the EBU Test button to access the BBU Test

6. Launch Test

Select the CPRI Check ALU BBU Emulation test for the proper rate (usually 4915.2M)

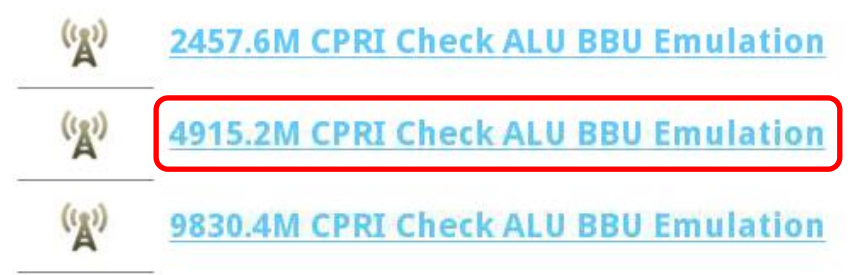

#### 7. Manual Launch If the above tests are not loaded on the 5800 follow the next steps to launch the CPRI Check for ALU BBU Emulation.

| From the Test | rmina | menu,<br>ate | , S( | elect CPRI>>RATE>>CPRI        |
|---------------|-------|--------------|------|-------------------------------|
| CPRI          | 6     | 14.4M        | ×    |                               |
| OBSAI         | 1     | 228.8M       | ۲    |                               |
| OTN           | 2     | 457.6M       | ۲    |                               |
| Optical BERT  | 3     | 8072.0M      | ۲    |                               |
| Timing        | 4     | 915.2M       | •    | CPRI Check 🔸 🔃 P1 Terminate   |
| A Load Test   | 6     | 5144.0M      | •    | Layer 2 BERT 🕨 👔 P2 Terminate |
|               | 9     | 830.4M       | ×    |                               |
| ave rest As   | 1     | 0137.6M      | ۲    |                               |

8. NOTE: The test will launch on **PORT 1 <u>UNLESS</u>** there is already a test running Verify the port in the upper right-hand corner of the screen

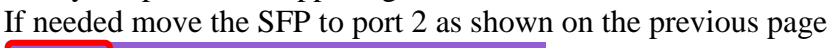

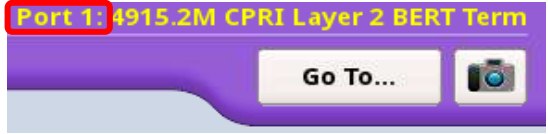

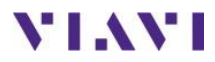

## 4. Creating a New RRH Configuration

| Ste | p Action     | Details                                         |      |  |
|-----|--------------|-------------------------------------------------|------|--|
| 1.  | Select Tests | Press the ••••• button to Start a new Configura | tion |  |
|     |              | Start a New Configuration (reset to defaults)   | Go   |  |

Select ALU for the "Far-end Device" (default) and check to test needed for BBU Emulation

|              | Test Sett   | ings                                                                                                    |                                                 |                                                               |                        | Go To           | 10      |
|--------------|-------------|----------------------------------------------------------------------------------------------------|-------------------------------------------------|---------------------------------------------------------------|------------------------|-----------------|---------|
|              |             | Not Running                                                                                                    |                                                 |                                                               |                        |                 |         |
|              |             |                                                                                                    |                                                 |                                                               |                        |                 |         |
|              |             |                                                                                                    | Far-end Device                                  | ALU 🗘                                                         | ]                      |                 |         |
|              |             |                                                                                                    |                                                 |                                                               |                        |                 |         |
|              |             | Select Tests                                                                                                    |                                                 |                                                               |                        |                 |         |
|              |             | Local SFP Verification                                                                                                    | 1                                               | RRH Identification                                            |                        |                 |         |
|              |             | ✓ Interface                                                                                                    |                                                 | RET                                                           |                        |                 |         |
|              |             | RTD                                                                                                    |                                                 | VSVVK     VSVVK     VSVVK                                     |                        |                 |         |
|              |             |                                                                                                    |                                                 | ✓ PIM Detection                                               |                        |                 |         |
|              |             |                                                                                                    |                                                 |                                                               |                        |                 |         |
|              |             |                                                                                                    |                                                 |                                                               |                        |                 |         |
|              |             |                                                                                                    |                                                 |                                                               |                        |                 |         |
| ÷            | Exit        |                                                                                                    |                                                 | •                                                             | Next 🗪                 |                 |         |
|              |             |                                                                                                    |                                                 | Configure                                                     | CPRI Link              |                 |         |
|              |             |                                                                                                    |                                                 |                                                               |                        |                 |         |
|              |             | Next 📄                                                                                                    |                                                 |                                                               |                        |                 |         |
| Drage        | tho         | PRI Link                                                                                                    | buttor                                          | to advance                                                    | to the Link            | <b>n</b> 000    |         |
| Fless        | s the       | FML LINK                                                                                                    |                                                 | i to advance                                                  | to the Link            | page            |         |
| Set th       | ne tes      | t duration a                                                                                                    | ind SFP                                         | power if des                                                  | sired                  |                 |         |
| **           | CPRI Chec   |                                                                                                    |                                                 |                                                               | Port 1: 2457.6M        | CPRI Layer 2 BE | RT Tern |
|              | CPRI Link   | t Test Settings                                                                                                    | _                                               |                                                               |                        | Go To           |         |
|              |             | Not Running                                                                                                    |                                                 |                                                               |                        |                 |         |
|              |             |                                                                                                    |                                                 |                                                               |                        |                 |         |
|              |             |                                                                                                    |                                                 |                                                               |                        |                 |         |
|              |             | CPRI Link Test Duration                                                                                                    |                                                 | 12                                                            | Seconds 🗢              |                 |         |
|              |             | CPRI Link Test Duration                                                                                                    |                                                 | 12                                                            | Seconds 🗘              |                 |         |
|              |             | CPRI Link Test Duration                                                                                                    | . Limit (dBm)                                   | 0.0                                                           | Seconds 🗘              |                 |         |
|              |             | CPRI Link Test Duration Optical Rx Level Max Optical Rx Level Min                                                                        | . Limit (dBm)<br>. Limit (dBm)                  | <b>12</b><br>0.0<br>-18.0                                     | Seconds 🗘              |                 |         |
|              |             | CPRI Link Test Duration<br>Optical Rx Level Max<br>Optical Rx Level Min<br>Round Trip Delay Ma:                                          | . Limit (dBm)<br>. Limit (dBm)<br>ĸ. Limit (us) | 12<br>0.0<br>-18.0<br>250.000                                 | Seconds                |                 |         |
|              |             | CPRI Link Test Duration Optical Rx Level Max Optical Rx Level Min Round Trip Delay Max                                                   | . Limit (dBm)<br>. Limit (dBm)<br>«. Limit (us) | 12<br>0.0<br>-18.0<br>250.000                                 | Seconds ¢              |                 |         |
|              |             | CPRI Link Test Duration Optical Rx Level Max Optical Rx Level Min Round Trip Delay Max                                                   | . Limit (dBm)<br>. Limit (dBm)<br>«. Limit (us) | 12<br>0.0<br>-18.0<br>250.000                                 | Seconds +              |                 |         |
|              |             | CPRI Link Test Duration Optical Rx Level Max Optical Rx Level Min Round Trip Delay Max                                                   | . Limit (dBm)<br>. Limit (dBm)<br>«. Limit (us) | 12<br>0.0<br>-18.0<br>250.000                                 | Seconds +              |                 |         |
|              |             | CPRI Link Test Duration<br>Optical Rx Level Max<br>Optical Rx Level Min<br>Round Trip Delay Ma:                                          | . Limit (dBm)<br>. Limit (dBm)<br>«. Limit (us) | 12<br>0.0<br>-18.0<br>250.000                                 | Seconds +              |                 |         |
|              |             | CPRI Link Test Duration Optical Rx Level Max Optical Rx Level Min Round Trip Delay Max                                                   | . Limit (dBm)<br>. Limit (dBm)<br>«. Limit (us) | 12<br>0.0<br>-18.0<br>250.000                                 | Seconds +              |                 |         |
|              |             | CPRI Link Test Duration  Optical Rx Level Max  Optical Rx Level Min  Round Trip Delay Ma:                                                | . Limit (dBm)<br>. Limit (dBm)<br>«. Limit (us) | 12       0.0       -18.0       250.000                        | Seconds +              |                 |         |
| <del>.</del> | Exit        | CPRI Link Test Duration<br>Optical Rx Level Max<br>Optical Rx Level Min<br>Round Trip Delay Max                                          | . Limit (dBm)<br>. Limit (dBm)<br>«. Limit (us) | 12<br>0.0<br>-18.0<br>(250.000                                | Seconds +              |                 |         |
| ÷            | Exit        | CPRI Link Test Duration<br>Optical Rx Level Max<br>Optical Rx Level Min<br>Round Trip Delay Max                                          | . Limit (dBm)<br>. Limit (dBm)<br>e. Limit (us) | 12<br>0.0<br>18.0<br>250.000                                  | Seconds ÷              |                 |         |
| ť            | <b>Exit</b> | CPRI Link Test Duration<br>Optical Rx Level Max<br>Optical Rx Level Min<br>Round Trip Delay Ma:                                          | . Limit (dBm)<br>. Limit (dBm)<br>k. Limit (us) | 12<br>0.0<br>18.0<br>250.000                                  | Seconds                |                 |         |
| ŧ            | Exit        | CPRI Link Test Duration  Optical Rx Level Max Optical Rx Level Min Round Trip Delay Max                                                  | . Limit (dBm)<br>. Limit (dBm)<br>              | 12<br>0.0<br>18.0<br>250.000                                  | Seconds                |                 |         |
|              | Exit        | CPRI Link Test Duration  Optical Rx Level Max Optical Rx Level Min Round Trip Delay Max                                                  | . Limit (dBm)<br>. Limit (dBm)<br>e. Limit (us) | 12<br>0.0<br>18.0<br>250.000                                  | Next                   |                 |         |
| Press        | Exit        | CPRI Link Test Duration CPRI Link Test Duration Optical Rx Level Max Optical Rx Level Min Round Trip Delay Max Next PRI User Plane       | . Limit (dBm)<br>. Limit (dBm)<br>e. Limit (us) | 12<br>0.0<br>18.0<br>250.000<br>Test Setures<br>atton to adva | Next<br>CRI User Plane | RRH p           | age     |
| Press        | Exit        | CPRI Link Test Duration CPRI Link Test Duration Optical Rx Level Max Optical Rx Level Min Round Trip Delay Max Next CPRI User Plane      | . Limit (dBm)<br>. Limit (dBm)<br>e. Limit (us) | 12<br>0.0<br>18.0<br>250.000<br>Test Second                   | Seconds •              | RRH p           | age     |
| Press        | Exit        | CPRI Link Test Duration CPRI Link Test Duration Optical Rx Level Max Optical Rx Level Min Round Trip Delay Max Next PRI User Plane       | . Limit (dBm)<br>. Limit (dBm)<br>e. Limit (us) | 12<br>0.0<br>18.0<br>250.000<br>Test Second                   | Seconds •              | RRH p           | age     |
| Press        | Exit        | CPRI Link Test Duration  CPRI Link Test Duration  Optical Rx Level Max  Optical Rx Level Min  Round Trip Delay Max  Next  PRI User Plane | . Limit (dBm)<br>. Limit (dBm)<br>Limit (us)    | 12<br>0.0<br>18.0<br>250.000<br>Test Seturge<br>utton to adva | Seconds •              | RRH pa          | age     |

2. Link values

3. RRH Settings

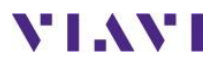

| 4. | Antenna Test | Select the Transmit Antenna to test<br>Transmit on<br>Tx1 +                                                                            |
|----|--------------|----------------------------------------------------------------------------------------------------|
| 5. | Waveform     | Set the Waveform to LTE-FDD TM3.1 (NOTE TM3.1 is required for<br>FULL OCNS channels to test VSWR and PIM)<br>Waveform<br>LTE-FDD TM3.1 |
| 6. | Return       | Press the Save Profiles button to proceed to the Save Profile screen                                                                   |
| 7. | Save Profile | To save the configuration in the Save Profiles screen, enter a Filename,<br>and tap $\ \ \ \ \ \ \ \ \ \ \ \ \ \ \ \ \ \ \ $           |
| 8. | Continue     | After saving the profile Press the press the <b>Next</b> arrow to advance to the test screen                                           |

# **GOTO Section 2 BBU Emulation**

# Loading a saved Configuration

| 1. Run Wizard |  | Load a save configuration by pressing the button under the "Lo<br>Configuration from a Profile" area                                                                                                    | ad |
|---------------|--|----------------------------------------------------------------------------------------------------|----|
|               |  | Load Configuration from a Profile                                                                                                    |    |
|               |  | NOTE: If a configuration for the RRH does NOT exist, proceed Section 4 Creating a New RRH Configuration<br>Select the configuration and press the $Profiles$ button<br>Press the $Pros the$ button to accept the configuration<br>Press the $Press$ the $Press$ button to advance to the next screen | n  |

GOTO Section 2 BBU Emulation (Next page)

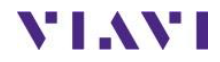

## 2. BBU Emulation

### **Running the Test**

| Step Action | Details                                       |      |
|-------------|-----------------------------------------------|------|
| 1. Launch   | Press the <b>Go b</b> utton to start the test |      |
|             | Run Tests                                     | Go 🗪 |

2. SFP Verification In the Local SFP Verification screen, verify that the SFP meets the requirements of the line under test.

If the SFP was purchased from or approved by Viavi, and supports the selected CPRI line rate, the following screen will be displayed:

| System | EERT Tests        | ₩ Fiber Optics                                                            |                                                                                                 |                                                                                                    | Port                       | <b>RC 🔷 🛜 </b> | 0) 😵 惧 6:<br>11<br>1 Layer 2 BERT | 14 PM<br>11 5/2016<br>Term |
|--------|-------------------|---------------------------------------------------------------------------|-------------------------------------------------------------------------------------------------|----------------------------------------------------------------------------------------------------|----------------------------|----------------|-----------------------------------|----------------------------|
|        | Local SFP Ver     | ification<br>Not Running                                                  |                                                                                                 |                                                                                                    |                            |                | Go To                             | i                          |
|        | The second second | SFP Waveleng<br>SFP Vendor<br>SFP Vendor R<br>SFP Vendor P<br>Recommender | th (nm) 1<br>kev 3<br>/N 5<br>d Rates Ethernet<br>Fibre Cha<br>CPR1<br>OBSAI<br>Show Additional | 310.00<br>DSU<br>5H-42L4DD1<br>1G<br>nnel 1G, 2G, 4G<br>614.4M, 122<br>2457.6M, 30<br>768M, 1536I<br>ISFP.Data | 8.8M,<br>72.0M<br>M, 3072M |                |                                   |                            |
|        |                   | 🗸 SF                                                                      | P is good.                                                                                      |                                                                                                    |                            |                |                                   |                            |
| - Đ    | xit               |                                                                           | End:                                                                                            | Configure Manually                                                                                             | Next Run Tests             |                |                                   |                            |

| Tap | Next |  | to | proceed | to | step | 5. |
|-----|------|--|----|---------|----|------|----|
|-----|------|--|----|---------|----|------|----|

If the SFP was sourced from your CPRI Network Equipment Manufactured and has not been tested and approved by Viavi, the following screen will be displayed:

| System 🔛 Tests            | Fiber Optics                                                                               |                                                                                                    | 💽 🛷 奈 📣 🖺 6:01 PM                            |
|---------------------------|--------------------------------------------------------------------------------------------|----------------------------------------------------------------------------------------------------|----------------------------------------------|
| CPRI Check<br>Local SFP V | erification                                                                                | Por                                                                                                | t 1: 2457.6M CPRI Layer 2 BERT Term<br>Go To |
|                           | Not Running                                                                                |                                                                                                    |                                              |
|                           | SFP Wavelength (nm)<br>SFP Vendor<br>SFP Vendor Rev<br>SFP Vendor P/N<br>Recommended Rates | 1310.00<br>Viavi<br>1<br>JMEP-01LX10A10<br>INFO: Not a validated module<br>new Additional SPP.Data |                                              |
|                           | 🔔 Unable                                                                                   | to verify SFP for this                                                                             | rate.                                        |
|                           |                                                                                            | *                                                                                                  |                                              |
| - Exit                    |                                                                                            | End: Configure Manually Run Tests                                                                  | -                                            |

Check that the SFP Wavelength, SFP Vendor, and SFP Part Number are approved for this CPRI line rate. Tap Next to proceed.

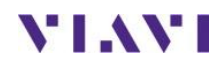

#### 3. Run Tests

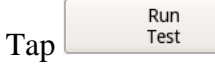

The T-BERD will run all configured tests.

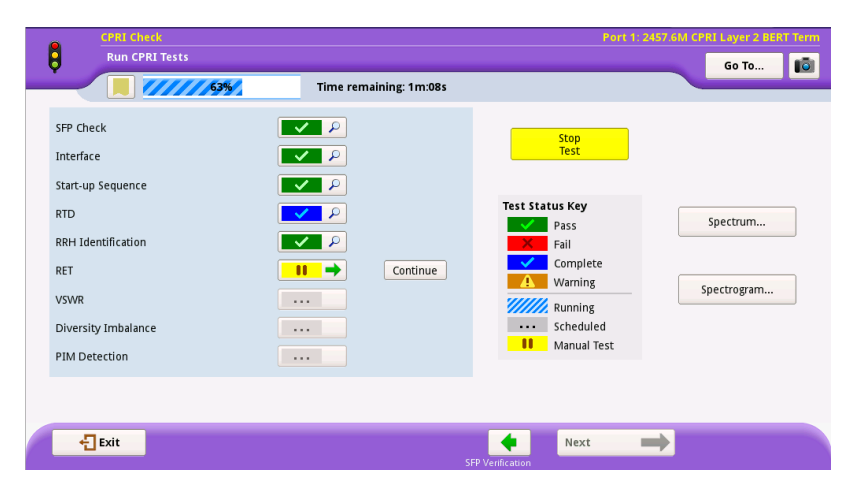

The first 5 tests (SFP Check, Interface, Start-up Sequence, RTD) will run simultaneously for the time specified in the setup screen (usually 30 seconds). Once completed, the RRH Identification test will run.

# 4.View Details Press the vertice button for RRH Identification to view the details about the connected RRH

| <b>I</b>           | Time remaining: 1m | :08s                   |              |               |
|--------------------|--------------------|------------------------|--------------|---------------|
| RH Identification: | $\checkmark$       |                        |              |               |
| RRH Connection:    | Pass               | RRH                    | \$<br>Status |               |
|                    |                    | Manufacturer           |              | ALLU          |
|                    |                    | Model                  |              | RRH2x40-07L-A |
|                    |                    | Serial Number          |              | 15W362G4011   |
|                    |                    | Software Version       |              | 868413        |
|                    |                    | OEM Version            |              |               |
|                    |                    | IF Version             |              | 40            |
|                    |                    | Number of Tx Antennas  |              |               |
|                    |                    | Number of Rx Antennas  |              |               |
|                    |                    | VSWR Floor (dBm)       |              | 2             |
|                    |                    | Max Tx Power (dBm)     |              | 46.           |
|                    |                    | Min Tx Frequency (MHz) |              | 729.0         |
|                    |                    | Max Tx Frequency (MHz) |              | 745.2         |
|                    |                    | Min Rx Frequency (MHz) |              | 699.0         |
|                    |                    | Max Rx Frequency (MHz) |              | 715.2         |
|                    |                    | <u> </u>               |              |               |
|                    |                    |                        |              |               |

5. Return

Press the **set** button to return to the test screen

6. RF Tests

RET, VSWR, Diversity Imbalance, and PIM testing require specific information for the RRU under test.

| Continue |
|----------|
| ]        |
| ]        |
| ]        |
|          |

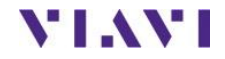

7. RET

| Press the button                                                                                          | to enter the RET Te                                                                                                    | est<br>rt 1: 2457 604 GPB1 Layer 2 BDRT Term               |
|----------------------------------------------------------------------------------------------------|----------------------------------------------------------------------------------------------------|------------------------------------------------------------|
|                                                                                                    | RET:                                                                                                    | Alarm Summary                                              |
| ALD Scan Results<br>Selected ALD CSE0634118<br>ALSG Type: RET<br>Model Name: 86010147<br>Manufacturer: KA | Desired lift (deg) Set<br>1.0 Set<br>Tilt<br>Antenna Results<br>Serial Number:<br>Middl humer:                                                 | Temporary Actuator Jam<br>Not Calibrated<br>No Setup Table |
| Antennas<br>Antenna #1 Tilt: 0                                                                            | Moder Name:<br>Base Station:<br>Sector:<br>Current Tilt(deg): 0<br>Maximum Tilt(deg): 2<br>Tilt Test: Pass<br>Calibrate Clear<br>Antenna Clear |                                                            |
|                                                                                                    | Back                                                                                                    |                                                            |

- 8. RET Info Select the ALD (RET Controller) from the list and check the Alarm state
- 9. Return
- 10. Continue
- 11. VSWR

Pres the **Continue** button to continue to the next test.

Press the **Back** button to return to the test screen

| CPRI Check<br>VSWR (Voltage Standin     | ig Wave Ratio)                                                                                                    |                               | Port 1: 2457.6M CPRI Layer 2 BERT Te |
|-----------------------------------------|----------------------------------------------------------------------------------------------------|-------------------------------|--------------------------------------|
| 63%                                     | Time remaining: 1m:08s                                                                                                    |                               |                                      |
|                                         | VSWR:                                                                                                    |                               | Start VSWR Test                      |
| Configuration<br><u>CPRI User Plane</u> | VSWR Threshold 2.00                                                                                                    |                               |                                      |
| <u>RRH Configuration</u>                | Carrier Enabled:<br>VSWR Floor (dBm):<br>Antenna Tx1 VSWR:<br>Antenna Tx1 Power (dBm):<br>Antenna Tx1 Incident Power (dBm):<br>Antenna Tx1 Reflected Power (dBm):<br>Antenna Tx1 Reflected Power (dBm): | None<br>0<br>0<br>0<br>0<br>0 |                                      |
|                                         |                                                                                                    |                               |                                      |
|                                         |                                                                                                    |                               |                                      |

12. RRH Configuration The VSWR test requires the RRH to be configured with specific data to transmit at full power. **The data entered will be the same for Band 13** (700MHz) but will vary for AWS and PCS RRHs. The data below is for Band 13(700MHz) RRHs

### 13. Configure

**Select** the **RRH Configuration** link and enter the following information:

| Bandwidth           | Bandwidth of LTE signal | 10 MHz |
|---------------------|-------------------------|--------|
| Tx Frequency        | Downlink Frequency      | 751MHz |
| <b>Rx Frequency</b> | Uplink Frequency        | 782MHz |

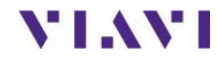

|              | CPRI Check<br>RRH Configuration                                                                                                    |                                                                                                    | Port 1: 2457.6                                                                   | M CPRI Layer 2 BERT Term                                               |
|--------------|----------------------------------------------------------------------------------------------------|----------------------------------------------------------------------------------------------------|----------------------------------------------------------------------------------|------------------------------------------------------------------------|
|              |                                                                                                    | Time remaining: 41s                                                                                                    |                                                                                  |                                                                        |
|              | RRH Configuration<br>Carrier State     ENABLE       Carrier Type     LTE_10       Tx Frequency (MHz)     739       Max. Tx Power (dBm)     46       Rx Frequency (MHz)     709       Axc Groups<br>Tx1: Port 1, 1<br>Tx2: NONE     Rx1: Port 1, 1<br>Rx2: Port 1, 2                                                                                                    | Configure RRH<br>Bandwidth<br>10 MHz ¢<br>Tx Frequency (MHz)<br>739.000<br>Max. Tx Power (dBm)<br>46.0<br>Tx Antenna: Tx1 | Rx Frequency (MHz)<br>709.000<br># of Rx Antennas to Test<br>2<br>Rx1 ÷<br>Rv2 ÷ | Configure<br>Carrier                                                   |
|              |                                                                                                    | <b>George Back</b>                                                                                                    |                                                                                  |                                                                        |
| 14. Enable   | Press the Configure<br>Carrier but<br>State will sh-verse free<br>a. NOTE – If the<br>freeuercies with<br>will be DISA<br>freeuercies with<br>will be DISA<br>but<br>carrier State ENABLE<br>Carrier Type ItE<br>Carrier Type ItE | utton to Set the R<br>BLE Carrier State<br>data was entere<br>ill how "0" and a<br>BLED                                   | RH. Once c<br>te I<br>d incorrectly<br>tre invalid an                            | ompleted the Carrier<br>ENABLE<br>the Tx and Rx<br>d the Carrier State |
| 15. Return   | Press the <b>Back</b> but                                                                                                    | ton to return to t                                                                                                    | he VSWR sc                                                                       | reen                                                                   |
| 16. Run VSWR | Start VSWR Test<br>Carrier Enabled:<br>VSWR Floor (dBm):<br>Antenna Tx1 VSWR:<br>Antenna Tx1 Power (dBm<br>Antenna Tx1 Incident Por<br>Antenna Tx1 Reflected Po<br>Antenna Tx1 Reflected Po                                                                                                    | button to run t<br>):<br>wer (dBm):<br>ower (dBm):<br>(dB):                                                               | he VSWR te<br>Pass<br>20<br>1.065<br>37.8<br>37.9<br>7.9<br>30                   | st                                                                     |
| 17. Return   | Press the <b>Back</b> but                                                                                                    | ton to return to t                                                                                                    | he test screer                                                                   | 1                                                                      |
| 18. Continue | Press the <b>Continue</b> by                                                                                                    | utton to continue                                                                                                    | to the next to                                                                   | est.                                                                   |

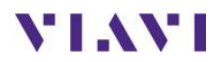

### 19. Diversity

| Press the<br>CPRI Check<br>Diversity Imbalance                                                                                                    | button to enter the                                                                                                    | e Dive                | rsity Imbalance<br>Port 1 2457 6M CPRI Layer 2 BUT                                    | e Tes  |
|----------------------------------------------------------------------------------------------------|----------------------------------------------------------------------------------------------------|-----------------------|---------------------------------------------------------------------------------------|--------|
| Fighting States of States of States | Diversity Imbalance:                                                                                                    |                       | Stop Diversity<br>Imbalance Test                                                      |        |
| Configuration<br>CPRI User Plane<br>RRH Configuration                                                                                                    | Threshold (dB) Floor (dBm)<br>3.0 -100.0<br>Carrier Enabled:<br>Antenna Rx1 Relative Power (dB):<br>Antenna Rx2 Relative Power (dB): | Pass<br>0.00<br>-0.49 | 10<br>5<br>10<br>10<br>10<br>10<br>10<br>10<br>10<br>10<br>10<br>10<br>10<br>10<br>10 | ······ |
|                                                                                                    | 🗲 Back                                                                                                    |                       | Spectrum                                                                              |        |

The Diversity Imbalabnce test requires the RRH to be configured with specific data to transmit at full power. Please refer to step 13 if the VSWR test was not run

| 20. Diversity | Press the Imbalance Test but | ton to RUN the Diversity Test |
|---------------|------------------------------|-------------------------------|
|               | Carrier Enabled:             | Pass                          |
|               | Antenna Rx1 Relative Power   | (dB): 0.00                    |
|               | Antenna Rx2 Relative Power   | (dB): -0.46                   |
|               |                              |                               |

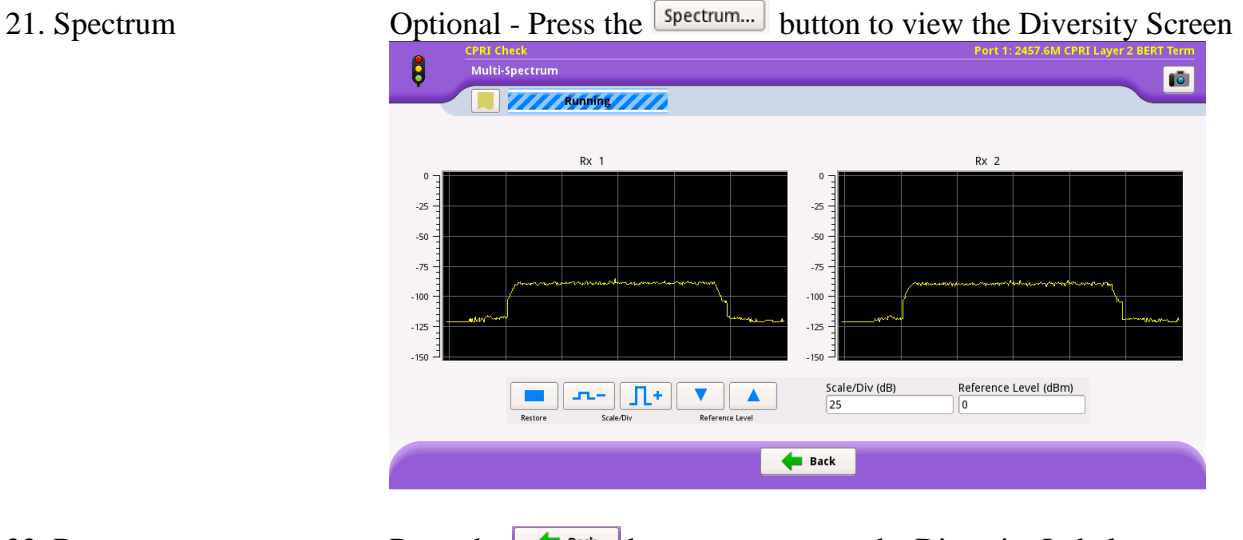

| 22. Return   | Press the <b>Back</b> button to return to the Diversity Imbalance test screen                                                                     |
|--------------|----------------------------------------------------------------------------------------------------|
| 23. Continue | Press the <b>Continue</b> button to continue to the next test.                                                                                    |
| 24. PIM      | Press the <b>III</b> button to enter the PIM Test                                                                                                 |
|              | The PIM test requires the RRH to be configured with specific data to transmit at full power. Please refer to step 13 if the VSWR test was not run |

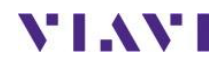

| 25. PIM | Press the <b>Start PIM Test</b> button to RU | N the PIM Test |
|---------|----------------------------------------------|----------------|
|         | Level Diff. (dB):                            | -0.58          |
|         | Average Level (dBm):                         | -122.99        |
|         | Carrier Enabled:                             | Pass           |
|         | Signal Detection:                            | None           |

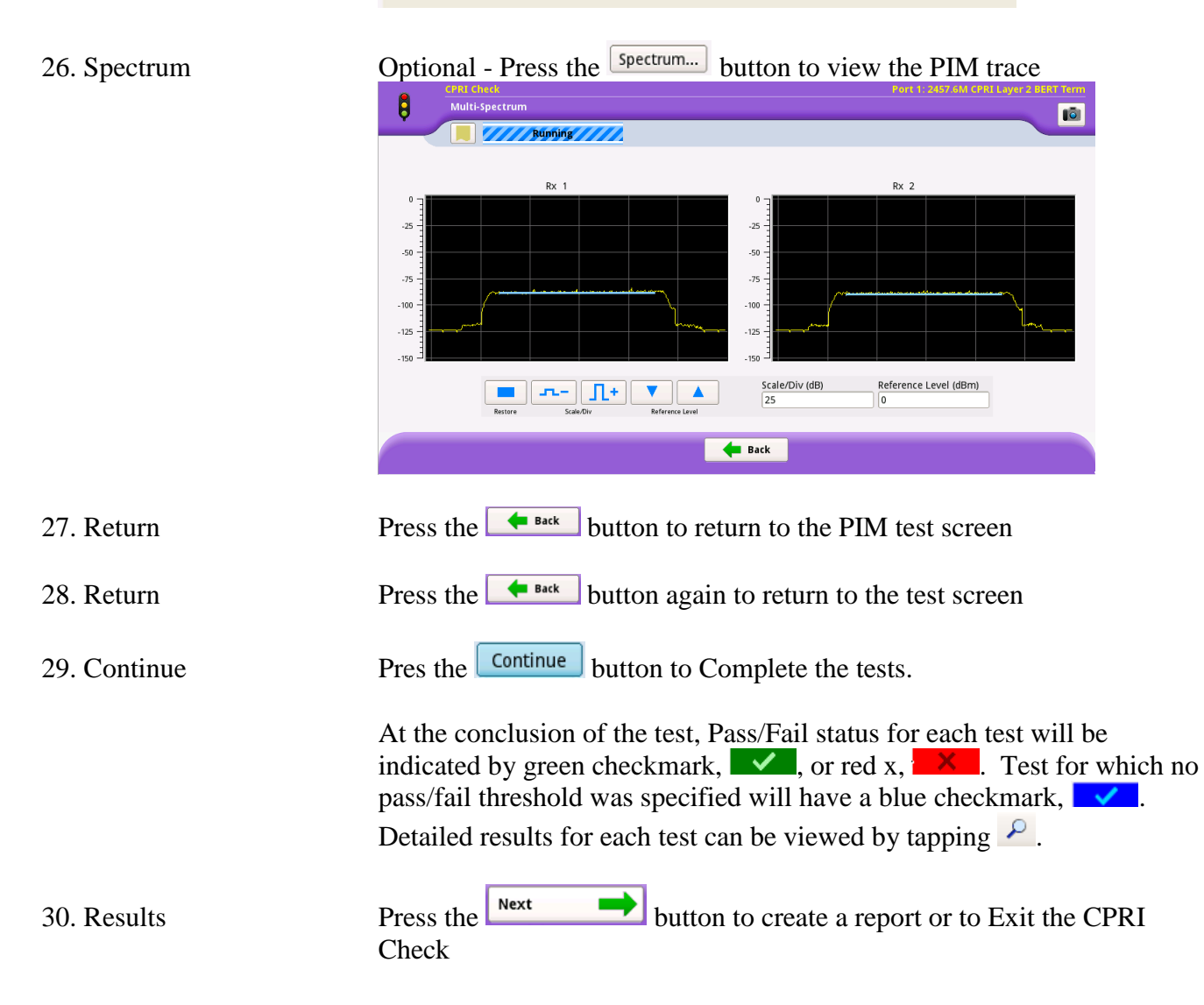

# 3. Creating a Report

| Step 1   | Action  | Details                                                                                                    |
|----------|---------|----------------------------------------------------------------------------------------------------|
| 1. Rep   | ort     | Press the <b>Go</b> button to Create a report                                                                                                    |
|          |         | Create Report Go                                                                                                    |
| 2. Info  | rmation | Enter the Job information Test Report Information Customer Name: ACME                                                                                                    |
|          |         | Technician ID:     55231       Test Location:     Spokane       Work Order:     123       Comments/Notes:                                                                                                    |
|          |         | Radio: 700MHZ RRH                                                                                                    |
|          |         | Band: Band 14                                                                                                    |
| 31. Forr | nat     | Press the button to proceed to the next screen                                                                                                    |
| 2. Save  | e       | Name the File and press the report button to Create a report                                                                                                    |
| 2. Save  | e       | Name the File and press the<br>Format<br>PDF O CSV O Text O HTML O XML                                                                                                    |
| 32. Save | e       | Name the File and press the button to Create a report button to Create a report                                                                                                    |
| 2. Save  | 9       | Format       button to Create a report         PDF       CSV       Text       HTML       XML         File Name       CPRI_Check-2017-11-04T10.35.05       Select       Select         Screenshot       View report after creation       Select         Screenshot       Include screenshots       View report after creation         CPRI Check Overall Test Result: Fail                                                                                                    |
| 2. Save  | 2       | Screenshot     Screenshot     View report after creation     Screenshot     View report after creation     View report after creation     Screenshot     Screenshot                                                                                                    |
| 2. Save  | e       | Name the File and press the button to Create a report<br>promat<br>PDF CSV Text HTML XML<br>File Name<br>(PRI_Check-2017-11-04T10.35.05<br>Screenshot<br>Files<br>CPRI Check Overall Test Result: Fail<br>SFP Check<br>Interface                                                                                                    |
| 2. Save  | 2       | Screenshot     Screenshot                                                                                                    |
| 2. Save  | e       | Name the File and press the button to Create a report<br>promat<br>PDF CSV Text HTML MML<br>File Name<br>(PRI_Check-2017-11-04T10.35.05<br>Sereenshot<br>Files<br>CPRI Check Overall Test Result: Fail<br>SFP Check<br>Interface<br>Start-up Sequence<br>RTD                                                                                                    |
| 2. Save  | 2       | Screenshot     Screenshot                                                                                                    |
| 2. Save  | e       | Screenshot     View report after creation     View report after creation     View report after cre                                                                                                    |
| 2. Save  | 2       | Streenshot       Include screenshots         Streenshot       StP Check         Streenshot       StP Check         Streenshot       StP Check         Streenshot       StP Check         Streenshot       StP Check         Streenshot       StP Check         Streenshot       StP Check         Streenshot       StP Check         Streenshot       StP Check         Streenshot       StP Check         Streenshot       Streenshot         Streenshot       Streenshot                                                                                                    |
| 2. Save  | e       | Name the File and press the<br>Format<br>PDF<br>CSV<br>Text<br>HTML<br>MAL<br>File Name<br>(PRI_check-2017-11-04T10.35.05<br>Select)<br>CPRI C heck O verall T est R esult: Fail<br>CPRI C heck O verall T est R esult: Fail<br>SFP Check<br>Interface<br>Start-up Sequence<br>RTD<br>RHH Identification<br>RTD<br>RHH Identification<br>RTD<br>CSVR<br>CSVR<br>C |

### 33. Repeat

Press the button to proceed to the Test section. All test can be repeated on other RRHs without the need for Setup.

# **END OF TESTING**

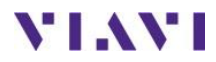